# 《智能家居系统工程实用技术》

## 单元3 智能家居系统工程常用标准-实训项目

## 实训 14 智能家居软件开发系统相关软件安装

1.实训目的

掌握软件开发系统相关软件的安装方法。

2.实训要求和课时

1) 对照软件安装说明书,完成相关软件的安装。

2) 2人1组,2课时完成。

3.实训设备、材料和工具

1) 实训设备: 西元智能家居软件开发与装调实训装置, 型号为 KYJJ-581。

2) 实训工具

(1) 笔记本电脑。

(2) 平板电脑。

4.实训步骤

1) IAR Embedded Workbench 软件的安装。

IAR Embedded Workbench (简称EW)的 C 交叉编绎器是一款完整、稳定、易上手的开发工具,可以支持 多种处理器,如ARM\430 等处理器的编程应用。

第一步: 解压安装包

在电脑中找到 IAR Embedded Workbench 安装包文件,如图 3-20 所示,解压该安装包,得到如图 3-21 所示的两个程序文件,一个是安装程序,一个是注册码。

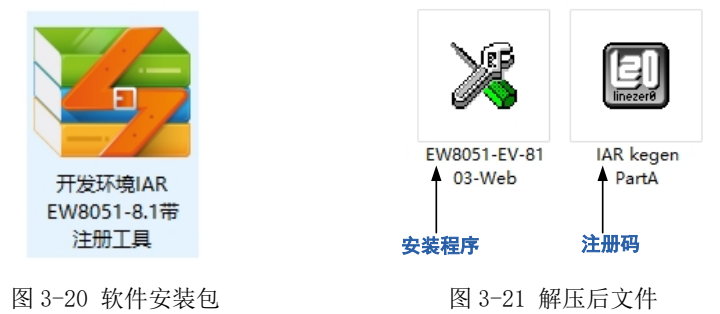

第二步:打开安装程序

如果电脑是 XP 系统直接双击运行,如果是 Win7、Win8、Win10 系统,则需要以管理员身份运行。 第三步:安装程序软件

在图 3-22 所示界面点击【Next】,出现如图 3-23 所示界面,继续点击【Next】,出现如图 3-24 所示界面,在图 3-24 界面中勾选"I accept the..."再点击【Next】,出现如图 3-25 所示的注册码填写页。

| IAR Embedded Workbench Evaluation for 8051 8.10.3 ×                                                                                                    | IAR Embedded Workbench Evaluation for 8051 8.10.3 × Online Registration                                                                                                    |
|----------------------------------------------------------------------------------------------------|----------------------------------------------------------------------------------------------------|
| The InstallShield Workbench Frederation for 8051<br>The InstallShield Workbench To South and Table The South and the South and the | You must have a license number and an installation key in order to install<br>this version of IAR Embedded Workbench.<br>Register now on the IAR web site to obtain a license<br>number and an installation key |
| EIAR<br>SYSTEMS                                                                                                    | When you have received an email with your license number and installation key, you can proceed with the installation.                                                                                           |
| 图 3-22 双击运行                                                                                                    | 图 3-23 安装步骤 1                                                                                                    |
| IAR Embedded Workbench Evaluation for 8051 8.10.3 $	imes$                                                                                                    | IAR Embedded Workbench Evaluation for 8051 8.10.3 ×                                                                                                    |
| License Agreement<br>Please read the following license agreement carefully.                                                                                                    | Enter User Information                                                                                                    |
| SOFTWARE LICENSE AGREEMENT<br>[concerning Products: IAR Embedded Workbench? visualSTATE?and IAR PowerPac?<br>from IAR Systems AB                                                                                                    | Enter your name, the name of your company and your IAR Embedded Workbench Evaluation<br>for 8051 license number.                                                                                                |
| PREAMBLE                                                                                                    | Name:                                                                                                    |
| THIS SOFTWARE LICENSE AGREEMENT (THE "AGREEMENT") APPLIES TO<br>PRODUCTS LICENSED BY IAR SYSTEMS AB INCLUDING ANY OF ITS<br>SUBSIDIARIES ("IAR SYSTEMS") OR DISTRIBUTORS ("IAR DISTRIBUTORS"), TO<br>YOU ("THE LICENSEE")                                                                                                    | Company:                                                                                                    |
| O I accept the terms of the license agreement     D I do not accept the terms of the license agreement                                                                                                    | License#:                                                                                                    |
| InstallShield                                                                                                    | InstallShield Cancel                                                                                                    |

### 图 3-24 安装步骤 2

图 3-25 注册码填写页

第四步: 生成注册码

运行注册码软件,如果电脑是 XP 系统直接双击运行,如果是 Win7、Win8、Win10 系统,则需要以管 理员身份运行,图 3-26 所示为注册码软件界面,点击【Generate】,更新注册码。

第五步:填写注册码

复制图 3-26 所示界面中 "License number" 栏中的数字, 粘贴到图 3-25 所示界面中的 "License#" 栏中, "Name" 栏填入"admin", 如图 3-27 所示, 点击【Next】, 出现图 3-28 所示界面, 复制图 3-26 界面 "License key"栏中的代码,粘贴到图 3-28 所示界面"License key"栏中,完成注册码的填写。

| IAR通用注册机(修改人:蓋色闪电) 回                                                                                                    | IAR Embedded Workbench Evaluation for 8051 8.10.3                                                                |
|----------------------------------------------------------------------------------------------------|----------------------------------------------------------------------------------------------------|
| Drodor & xor87h                                                                                                    | Enter User Information                                                                                           |
|                                                                                                    | Enter your name, the name of your company and your IAR Embedded Workbench Evaluation<br>for 8051 license number. |
| Product<br>Embedded Workberich For MCS-51 v8 10                                                                                                    | Name: admin                                                                                                    |
| HostC<br>[0x20488 Get ID                                                                                                    | Company:                                                                                                    |
| L LORING A MARDIN<br>(FARE REG 2666 DDS)<br>LORING LORING LORING AND AND AND AND AND AND AND AND AND AND                                                                                                    | Can be found on the CD cover, or via e-mail registration<br>License#, [6406-062-666-0625                         |
| Vivering no second second seco | InstallShield                                                                                                    |
| denoteco                                                                                                    |                                                                                                    |

图 3-26 注册码打开界面 图 3-27 粘贴 License number 代码

| R Embedded Workbench E                                                                               | aluation for 80                                                       | 51 8.10.3                                       |                                                             | $\times$                  |
|----------------------------------------------------------------------------------------------------|-----------------------------------------------------------------------|-------------------------------------------------|-------------------------------------------------------------|---------------------------|
| Enter License Key                                                                                    |                                                                       |                                                 |                                                             | <b>OIAR</b><br>SYSTEMS    |
| The license key can be either y<br>QuickStart key (found on the CI<br>If you have received the perma | our QuickStart key<br>) cover), you have<br>nent key via email,<br>rc | or your perm<br>30 days to tr<br>you paste it i | anent key. If you<br>y the product out<br>nto the License K | enter the<br>Key textbox. |
| License #: 6406-062-666-052<br>License Key:<br>0UC7878MTQVWLNPPJE8/W                                 | 250F3MEG60281                                                         | X9ALLM9GM                                       | AP2J0YUC8VPU                                                | IPZVXRZ8PNT               |
| 0G7F6QLHME9DQJ86FWFZF<br>0P5AZH33QXXN11MKQVTCK                                                       | LGF33I6NTPV4V3<br>IPH22S2NIIRKSL                                      | WXRW41IV<br>4EJD2TRJ4F                          | WCKCKYSXMZ<br>1PVUY3HHMX3                                   | 3ZGBOXGAHQ<br>YRXPCU#     |
| Read License Key From File                                                                           |                                                                       |                                                 |                                                             |                           |
| C:                                                                                                   |                                                                       |                                                 |                                                             | Browse                    |
| stallShield                                                                                          |                                                                       |                                                 |                                                             |                           |
|                                                                                                    |                                                                       | < Back                                          | Next >                                                      | Cancel                    |

图 3-28 粘贴 "License key" 代码

## 第六步:安装软件

在图 3-28 所示界面中点击【Next】,在弹出界面中一直选择【Next】,直至出现如图 3-29 所示界面, 点击【Install】,等待安装,安装完成后点击【Finish】,即安装成功,图 3-30 所示为安装成功后的软件首页。

| IAR Embedded Workbench Evaluation for 8051 8.10.3                                                                                                    | × ×          | IAR Embedded Workbench<br>Edit View Project Too | IDE<br>Is Window Help                                                                     |                                                                                                    |                                                                                                    | >                                                                                                    |
|----------------------------------------------------------------------------------------------------|--------------|-------------------------------------------------|-------------------------------------------------------------------------------------------|----------------------------------------------------------------------------------------------------|----------------------------------------------------------------------------------------------------|----------------------------------------------------------------------------------------------------|
| Ready to Install the Program<br>The wizard is ready to begin installation.                                                                             | IAR<br>STEMS | es to es                                        | IAR Information Center for 503                                                            |                                                                                                    | n a de se se se se se se se se se se se se se                                                           | าต ซ ส ฮ ฮ ฮ ฮ<br>อโรงสโปเตโรงสโปเตโร                                                                                                    |
| Click Install to begin the installation.<br>If you want to review or change any of your installation settings, click Back. Click Cancel<br>the wizard. | to exit      |                                                 | IAR Inform<br>Here you will find all<br>and reference guide:                              | mation Cel<br>the information you ne<br>s, support information,                                                                   | nter for 80<br>ed to get started: tutor<br>and release notes.                                           | 51<br>Fals, example projects, user                                                                                                    |
|                                                                                                    |              |                                                 | CETTIC STARTED<br>Guidelines for esting up<br>postional definitions,<br>and debugging it. | USER OUDES<br>Complete product<br>documentation in PDF<br>formatigives you all the<br>user and effectives<br>information you need | EXAMPLE PROJECTS<br>Example applications<br>had democratic and<br>applications and<br>evaluation boards | www.iar.com/resources<br>Read in depth adcless from our software<br>engineers and prodict immages: even<br>video presentations and check the<br>webnar calendar or view the recordings.<br>www.iar.com/mypages<br>Create your user account and downbad |
| InstallShield                                                                                                    |              |                                                 | TUTORALS<br>Tutorials to make you<br>femiliar with the IDE<br>UNIT C-SPY debugger.        | SUPPORT<br>For questions about how<br>to use your IAR product,<br>reporting a problem, or<br>finding support<br>resources.        | ELEASE NOTES<br>All about the latest<br>features, new device<br>support, and program<br>corrections.    | product updates from My-ages, Here<br>you can also made your constance your incense and<br>so and check your incense and<br>SUA status.                                                                                                    |
| Codek Install Car                                                                                                    | Read         | ly .                                            |                                                                                           |                                                                                                    |                                                                                                    | 数字                                                                                                    |

图 3-29 点击【Install】

图 3-30 IAR Embedded Workbench 软件首页

2) 仿真器驱动安装

第一步: 准备 ZigBee 仿真器, 如图 3-31 所示, 一端用于连接笔记本电脑, 另一端用于连接 ZigBee 协调器。

第二步:把 ZigBee 仿真器一头通过 USB 线接到电脑的 USB 口上,另一头接在 ZigBee 协调器上,此时电脑右下角会提示"正在安装设备驱动程序软件"。如图 3-32 所示。

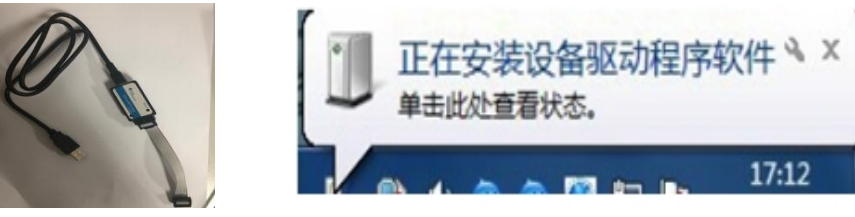

图 3-31 ZigBee 仿真器

图 3-32 安装驱动软件

第三步:如果安装完成,系统会提示"成功安装了设备驱动程序",如果不能自动安装,打开设备管理器界面,如图 3-33 所示,查看未安装驱动的设备,右键单击【SmartRF04EB】,更新驱动软件,出现如图 3-34 所示界面,在图 3-34 中点击"浏览我的计算机以查找驱动软件程序",点击后出现如图 3-35 所示界面,在图 3-35 中点击"浏览"选择"SmartRF04EB 仿真器驱动"软件保存的路径,点击【下一步】,完成更新,如图 3-36 所示。

|                                                                                   | ×                                                                                                    | ×     |
|-----------------------------------------------------------------------------------|----------------------------------------------------------------------------------------------------|-------|
| 文件(E) 操作(A) 重要(V) 移动(E)                                                           | ← ■ 更新驱动程序 - SmartRF04EB                                                                                                    |       |
| 文中心 (日) (日) (日) (日) (日) (日) (日) (日) (日) (日)                                       | <ul> <li>◆ ■ 具新驱动程序 - SmarthF04EB</li> <li>你要如何搜索驱动程序?</li> <li>→ 自动搜索更新的驱动程序软件(S)<br/>Windows 研究感觉计算机间 Internet 以系动适合你设备的最新驱动程序软件, 他非你已在设备安装设备中基用此功能。</li> <li>→ 浏览我的计算机以查找驱动程序软件(R)<br/>平动盘就并安装驱动理导软件。</li> </ul> |       |
|                                                                                   | _                                                                                                    | 取浦    |
| 图 3-33 查找未安装驱动设备                                                                  | 图 3-34 更新驱动软件                                                                                                    |       |
| ← 量 更新驱动理序 - SmartRF04EB                                                          | <- 重要新驱动爆车 - SmartRF04EB                                                                                                    | ×     |
| 浏览计算机上的驱动程序                                                                       | Windows 已成功更新你的驱动程序                                                                                                    |       |
| 在以下位置搜索驱动相手。                                                                      | Windows 已安装完的设备的驱动程序:                                                                                                    |       |
| <mark>科SmanRF04E的方具路短约SmanRF04EB仿真器(win_64bit_664 ∨</mark><br>资度(R)<br>☑包括子文件夹(I) | SmartRF04E8                                                                                                    |       |
| → 让我从计算机上的可用驱动程序列表中选取(L)<br>此列制用显示与该设备集架的可用驱动程序,以及与该设备属于同一类则的所有驱动程序。              |                                                                                                    |       |
| 下一步(N) 取消                                                                         | E                                                                                                    | 关闭(C) |

图 3-35 选择驱动软件的保存路径

图 3-36 更新成功

3) 程序下载工具 Smart RF Flash Programmer 安装

第一步:找到如图 3-37 所示的 Smart RF Flash Programmer 的软件安装包,解压得到如图 3-38 所示程 序软件。

|                                      | Readme SmartRF Flash<br>Programmer |
|--------------------------------------|------------------------------------|
| SmartRF Flash<br>Programmer<br>1.9.0 | 程序软件                               |
| 图 3-37 软件安装包                         | 图 3-38 程序软件                        |

第二步:下载工具软件运行,如果电脑是 XP 系统直接双击运行,如果是 Win7、Win8、Win10 系统,则需要以管理员身份运行,如图 3-39 所示。

第三步: 在如图 3-39 所示界面中点击【Next】,在弹出界面中一直选择【Next】,直至出现如图 3-40 所示界面,点击【Install】,等待安装,安装完成后点击【Finish】,完成安装,如图 3-41 所示,图 3-42 所示为 Smart RF Flash Programmer 软件首页。

| 🛱 SmartRF Flash Programmer (1.9.0 | 0) - InstallShield Wizard                                                                                   | < 1 | 😸 SmartRF Flash Programmer (1.9.0)                                                                     | - InstallShield Wizard           | $\times$                    |
|-----------------------------------|----------------------------------------------------------------------------------------------------|-----|----------------------------------------------------------------------------------------------------|----------------------------------|-----------------------------|
|                                   | ome to the InstallShield Wizard for<br>tRF Flash Programmer (1.9.0)                                         |     | Ready to Modify the Program<br>The wizard is ready to begin installation.                              | Ti                               | SmartRF Flash<br>Programmer |
| The Ins<br>Program                | stallShield(R) Wizard will install Smart&F Flash<br>mmer (1.9.0) on your computer. To continue, click Next. |     | Click Install to begin the installation.<br>If you want to review or change any of<br>exit the wizard. | your installation settings, clic | k Back. Click Cancel to     |
| WARNI                             | NG: This program is protected by copyright law and<br>tional treaties.                                      |     |                                                                                                    |                                  |                             |
|                                   | < Back Next > Cancel                                                                                        | 1   | InstallShield                                                                                          | < Back Insta                     | ll Cancel                   |

#### 图 3-39 程序软件打开界面

| 🛃 SmartRF Flash Programm                                                                                                    | er (1.9.0) - InstallShield Wizard                                                                                         | $\times$ |
|----------------------------------------------------------------------------------------------------|----------------------------------------------------------------------------------------------------|----------|
| TEXAS                                                                                                    | InstallShield Wizard Completed                                                                                            |          |
| INSTRUMENTS                                                                                                    | The InstallShield Wizard has successfully installed SmartRF<br>Flash Programmer (1.9.0). Click Finish to exit the wizard. |          |
| A removed and                                                                                                    | Place shortcut on the desktop.                                                                                            |          |
| Con Is                                                                                                    |                                                                                                    |          |
|                                                                                                    |                                                                                                    |          |
| State of the state of the state | < Back Finish Cancel                                                                                                    |          |

图 3-41 等待安装

### 图 3-40 点击【Install】

| TEXAS       | System-on-Chip EB application (US             | B) EB application (serial) EB bootloader   MSP430  <br>B type   EB firmware ID   EB firmware rev |
|-------------|-----------------------------------------------|--------------------------------------------------------------------------------------------------|
| Low-Power o | Interface:                                    |                                                                                                  |
|             | Flash image:                                  |                                                                                                  |
|             | Actions:<br>C Erase and program               | Flash lock (effective after program/append);<br>Write protect:                                   |
|             | <ul> <li>Erase, program and venity</li> </ul> | Write protect back                                                                               |
|             | C Append and verify                           | Block debug commands (incl. read access)                                                         |
|             | C Read flash into hex-file                    | NB: Cannot "Append and verify" when set!                                                         |
|             |                                               | Dedam estima                                                                                     |

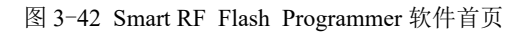

4) USB 转串口驱动安装

第一步: 在文件中找到如图 3-43 所示的 USB 转串口驱动安装包, 解压后等到如图 3-44 所示文件。

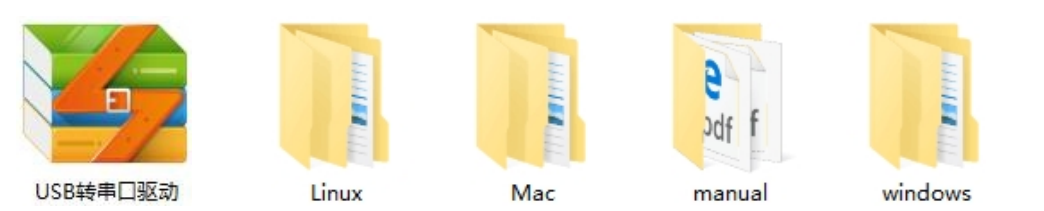

图 3-43 软件安装包

图 3-44 解压后文件 s"文件夹,根据电脑系统选择相应的

第二步:在解压后的文件中点击 "windows"文件夹,根据电脑系统选择相应的安装程序,图 3-45 所 示为软件安装界面,在该界面中点击【下一步】,出现如图 3-46 所示界面,驱动安装完成。

| PL-2303 Driver Installer Program                                                                                                    | $\times$ | PL-2303 Driver Installer Program                                                       |
|----------------------------------------------------------------------------------------------------|----------|----------------------------------------------------------------------------------------|
| <b>交役使用 PL-2303 USB-to-Serial</b><br>InstallShield #izerd<br>InstallShield(#) Wirwd.将在计算机中安集<br>PL-2303 USB-to-Serial。若要继续, 请单击"下一<br>步"。 |          | <b>InstallShield Wired 完成</b><br>InstallShield Wired 完成<br>USB+to-Serial,単击"完成"(U選出向导。 |
| <上一步(B) 下一步(D) > 取消                                                                                                    |          | < 上一步(B) 完成 取消                                                                         |

图 3-45 安装程序打开界面

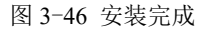

5) Wi-Fi 配置工具的安装

在电脑中找到"ESP8266 配置工具"的应用软件,双击打开即安装成功。

6) Wi-Fi 网关-管理系统的安装

(1) 在平板电脑上找到"Wi-Fi 网关-管理系统"的安装包,点击安装即可。

(2) 在智能网关上找到"Wi-Fi 网关-管理系统"的安装包,点击安装即可。

### 5. 实训报告

1) 描述 "IAR Embedded Workbench"软件的安装步骤。(参考实训步骤第1条)

- 2) 描述"仿真器驱动"的安装步骤。(参考实训步骤第1条)
- 3) 描述"Smart RF Flash Programmer"软件的步骤。(参考实训步骤第1条)
- 4) 描述"USB 转串口驱动"软件的步骤。(参考实训步骤第1条)